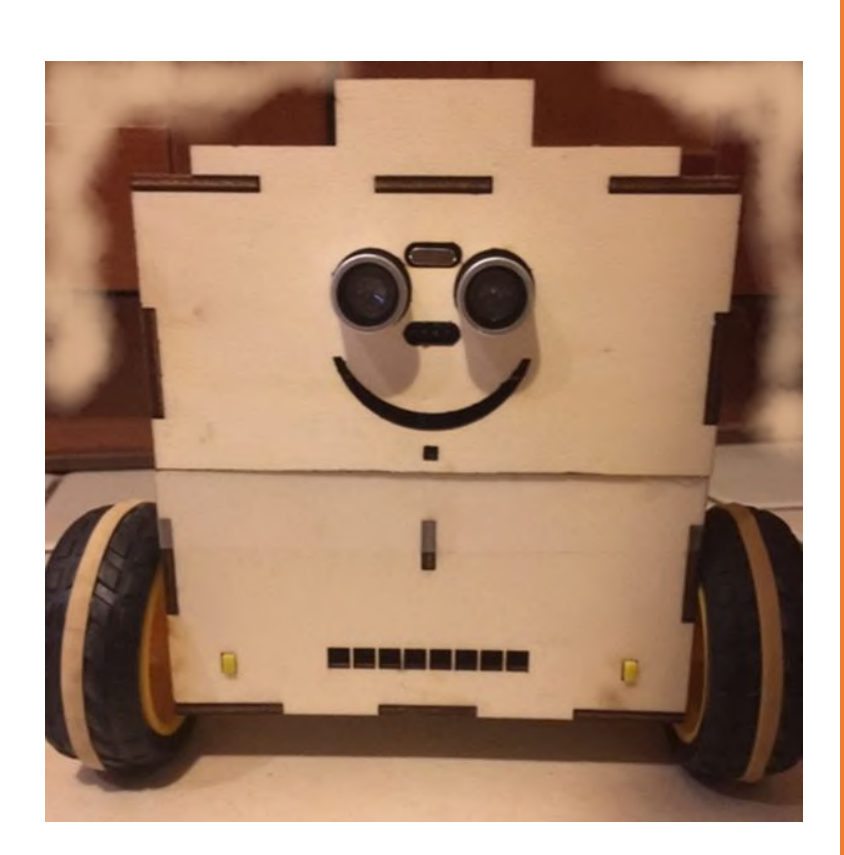

# WHEELY\_BOT VO

Arduino & App Inventor

## RÉSUMÉ

Robot évitant les obstacles ou piloté par un smartphone Android

## MS-56.

## Bâtiment CFA 56

Fabriquer un objet connecté

## TABLE DES MATIÈRES

| 1.    | Le matériel :                                                             | 3       |
|-------|---------------------------------------------------------------------------|---------|
| 2.    | Câblage :                                                                 | 5       |
| A.S   | chéma de montage                                                          | 5       |
| B.C   | âblage Arduino                                                            | 5       |
| 1)    | Port Digital                                                              | 5       |
| 2)    | Port Analog                                                               | 5       |
| 3.    | Arduino :                                                                 | 6       |
| A.A   | rduino IDE                                                                | 6       |
| B.L   | ogiciel Arduino                                                           | 7       |
| C. In | nterface                                                                  | 8       |
| D.P   | remier programme : Connecter une lampe                                    | 9       |
| E. D  | euxième programme : Connecter le Bluetooth                                | 10      |
| 1)    | Zone Déclaration                                                          | 10      |
| 2)    | Zone Setup                                                                | 11      |
| 3)    | Zone Loop                                                                 | 11      |
| F. T  | roisième programme : Commander une LED avec son téléphone et envoyer un n | nessage |
| «     | c'est pas Versailles ici »                                                | 12      |
| 1)    | Zone déclaration                                                          | 12      |
| 2)    | Zone Setup                                                                | 13      |
| 3)    | Zone Loop                                                                 | 14      |
| 4.    | App Inventor :                                                            | 16      |
| A.L   | 'application App Inventor                                                 | 16      |
| 1)    | Création d'un compte Gmail                                                | 16      |
| 2)    | Création d'une application                                                | 17      |
| B. A  | pplication                                                                | 18      |
| 1)    | « Interface designer »                                                    | 18      |
| 2)    | Création des boutons « allumer » et « éteindre »                          | 19      |
| 3)    | « Interface block »                                                       | 20      |
| 4)    | Programmation des boutons « allumer » et « éteindre »                     | 21      |
| 5)    | Connexion Bluetooth                                                       | 22      |
| 6)    | Programmation Bluetooth                                                   | 23      |
| 7)    | Réception d'information Bluetooth                                         | 24      |
| 8)    | Envoi d'information Bluetooth                                             | 25      |
| C.E   | nregistrement du projet                                                   | 25      |
| D.T   | éléchargement de l'application                                            | 25      |
| 5.    | Interface du téléphone pour WheelyBot                                     | 26      |

## WHEELY\_BOT\_V0

WheelyBot est un petit robot qui évite les obstacles. Il peut aussi être piloté par un smartphone sous Android.

Objectifs pédagogiques :

- Dessin vectoriel ; Dessin 2D et 3D
- Découpe laser (Réalisée par leMS56 par manque de ce matériel au CFA);
- Algorithme ;
- Programmation;
- Câblage électrique ;

La finalité est d'initier les apprentis aux nouvelles technologies en fabriquant un objet connecté tout en utilisant différents langages de programmation.

## 1. Le matériel :

| Désignation                    | Description | Quantité | Lien        |
|--------------------------------|-------------|----------|-------------|
| accu 18650                     |             | 2        |             |
| Power bank                     |             | 1        |             |
| Boitier accu 18650             |             | 1        | lien<br>Ali |
| moteurs + roues                |             | 2        | lien<br>2   |
| HC-SRo4 (capteur<br>ultrasons) |             | 1        | lien        |
| interrupteur                   |             | 1        | lien        |

| Module de pilotage des<br>moteurs L298N PWM<br>régulateur de vitesse |         | 1     | lien |
|----------------------------------------------------------------------|---------|-------|------|
| Nano strong<br>(carte Arduino)                                       |         | 1     | lien |
| HC 05<br>(récepteur Bluetooth)                                       |         | 1     | lien |
| LEDs                                                                 |         | 2     | lien |
| résistances 220Ω                                                     |         | 2     | lien |
| Roulette<br>(œil de taureau)                                         |         | 1     | lien |
| photorésistance                                                      |         | 1     | lien |
| Résistance 10 kΩ                                                     | SHILL . | 1     |      |
| Fils Dupont                                                          |         | plein | lien |
| Vis 2- 30mm                                                          | -       | 20    | lien |
| Boulons                                                              | 366     | 20    | lien |

## 2. Câblage :

## A. Schéma de montage

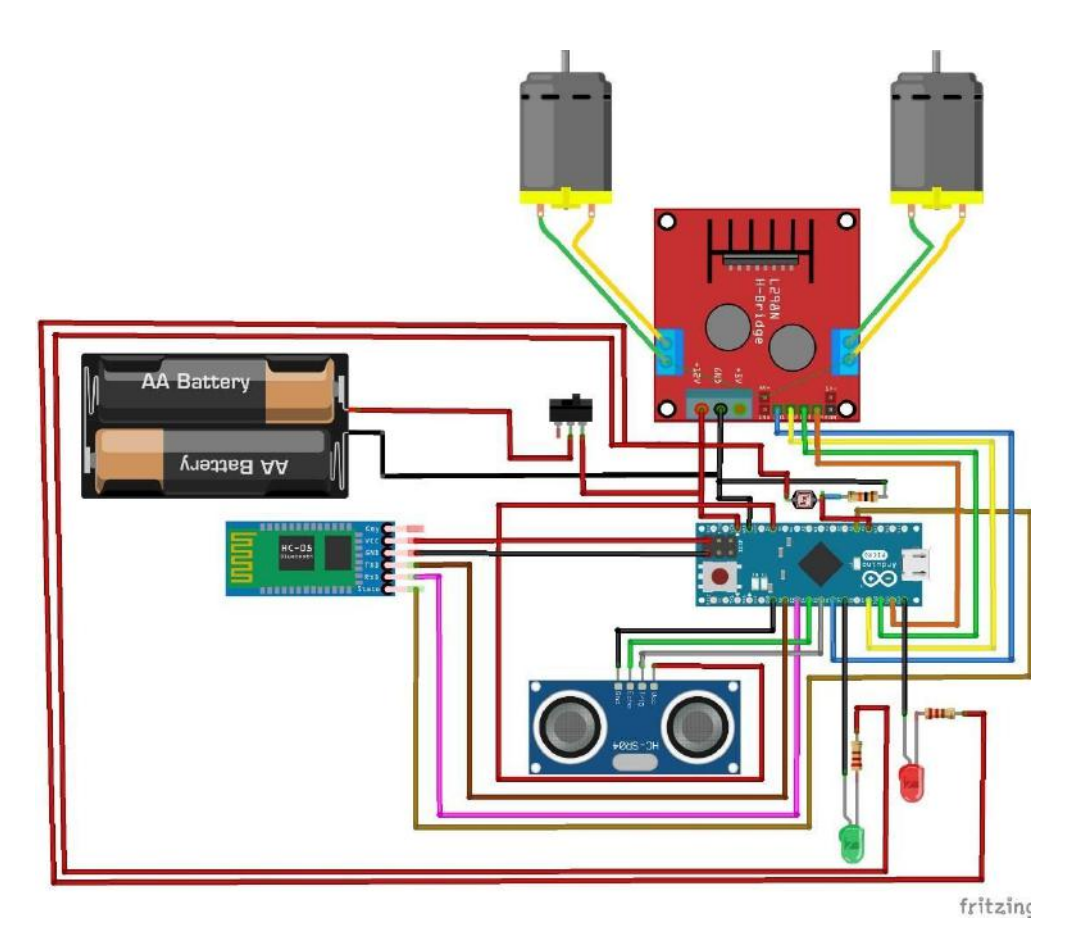

## B. Câblage Arduino

## 1) Port Digital

| pin | élément | pin | élément             |
|-----|---------|-----|---------------------|
| 1   |         | 8   |                     |
| 2   | RX      | 9   | IN2(A)              |
| 3   | ТХ      | 10  | IN <sub>3</sub> (B) |
| 4   | écho    | 11  | IN4(B)              |
| 5   | trig    | 12  | LED                 |
| 6   | IN1(A)  | 13  |                     |
| 7   | LED     |     |                     |

## 2) Port Analog

| pin | élément         |  |  |
|-----|-----------------|--|--|
| Ао  | photorésistance |  |  |
| Aı  | État (State) BT |  |  |

## 3. Arduino :

**Arduino**, et son synonyme **Genuino**, est une marque de cartes électroniques sur lesquelles se trouve un microcontrôleur (d'architecture Atmel AVR comme l'Atmega<sub>32</sub>8p).

Les schémas de ces cartes électroniques sont publiés en <u>licence libre</u>. Cependant, certains composants, comme le microcontrôleur par exemple, ne sont pas sous licence libre.

Le microcontrôleur peut être <u>programmé</u> pour analyser et produire des <u>signaux électriques</u>, de manière à effectuer des tâches très diverses comme la <u>domotique</u> (le contrôle des appareils domestiques — éclairage, chauffage...), le pilotage d'un <u>robot</u>, de <u>l'informatique</u> <u>embarquée</u>, etc.

C'est une plateforme basée sur une interface entrée/sortie simple.

Arduino peut être utilisé pour construire des objets interactifs indépendants (<u>prototypage</u> <u>rapide</u>), ou bien peut être connecté à un ordinateur pour communiquer avec ses logiciels. Des informations sont fournies pour ceux qui souhaitent assembler ou construire une carte Arduino eux-mêmes (open source).

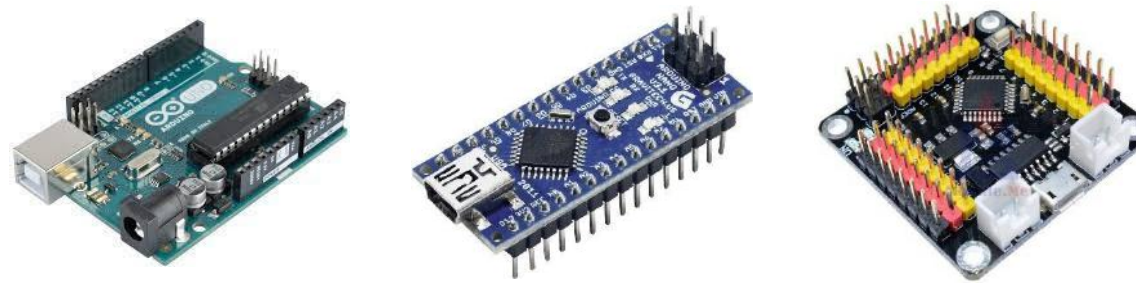

Arduino Uno

Arduino Nano

Nano V3.Strong

## A. Arduino IDE

Le logiciel Arduino open source (IDE) facilite l'écriture de code et le téléchargement sur la carte. Il fonctionne sous Windows, Mac OS X et Linux. L'environnement est écrit en Java et basé sur Processing et autres logiciels open source.

Ce logiciel peut être utilisé avec n'importe quelle carte Arduino.

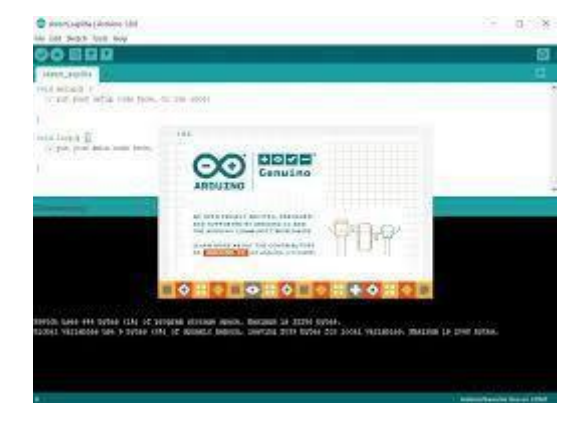

## B. Logiciel Arduino

Un programme est une suite d'actions qui est exécutée par un système.

C'est une liste d'instructions que le processeur va exécuter dans l'ordre.

Le logiciel Arduino permet d'écrire, traduire et de charger le programme dans la carte.

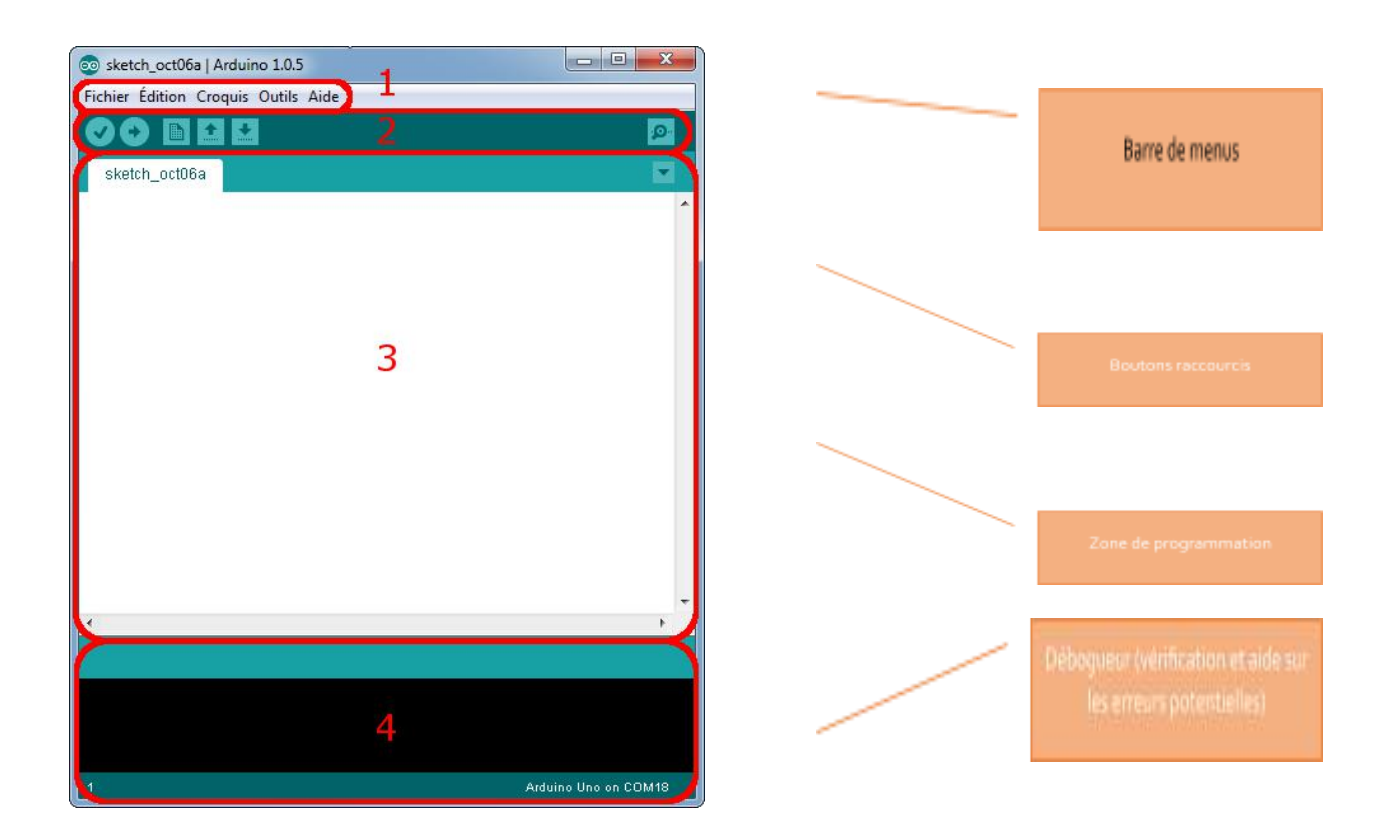

Le programme Arduino s'écrit dans la zone de programmation. Il comprend trois parties.

- Déclaration des variables, valeurs et noms à utiliser,
- Setup,
- Loop.

La première partie sert principalement à dire à la carte de **garder en mémoire quelques informations** qui peuvent être : l'emplacement d'un élément connecté à la carte, par exemple une LED en broche 7, ou bien une valeur quelconque qui sera utile dans le programme.

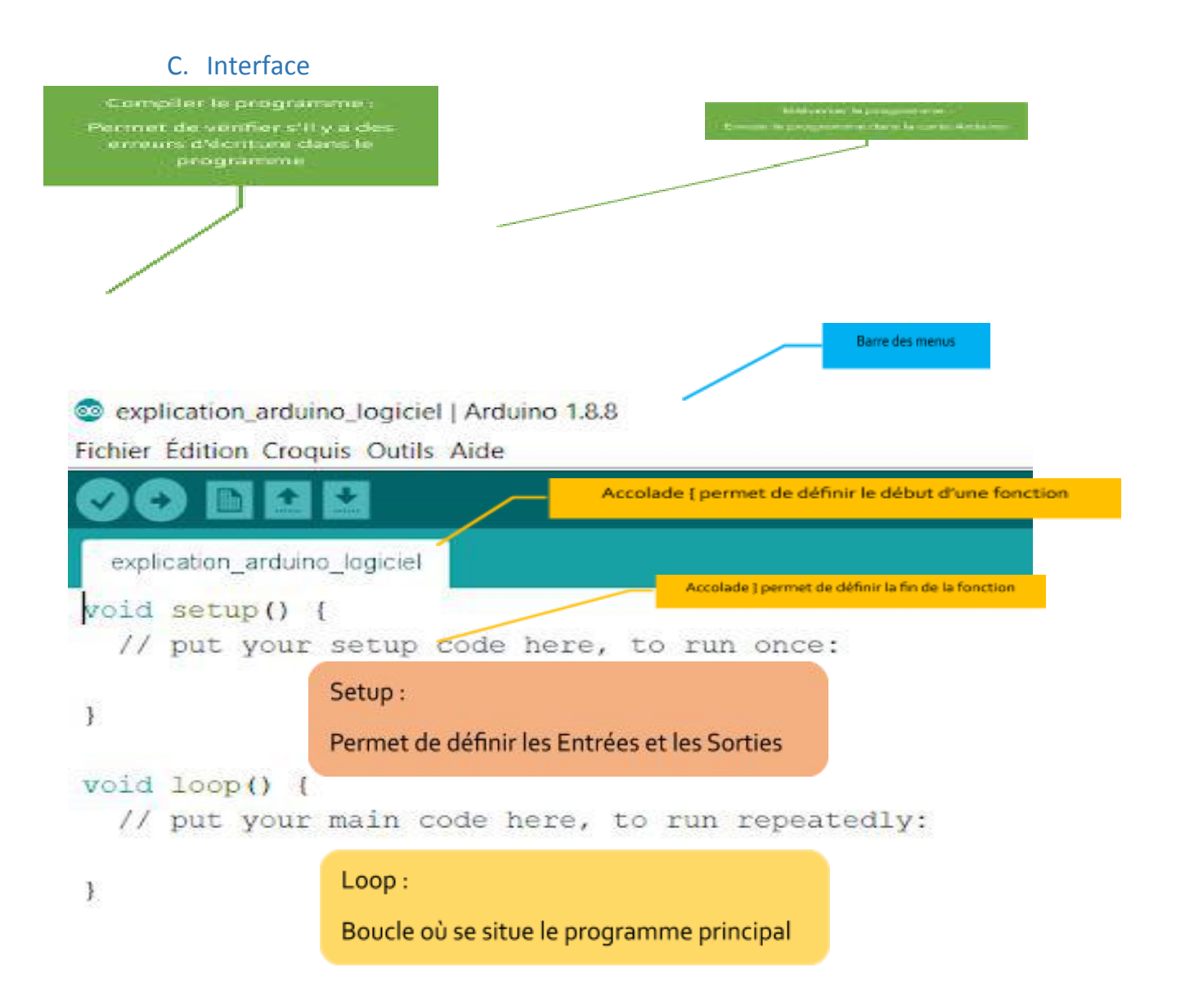

La deuxième partie « Setup » est le paragraphe où l'on va **initialiser certains paramètres** du programme. Par exemple, on va indiquer ce qu'elle devra faire de la LED qui est connectée sur sa broche 7. Elle n'est effectuée qu'une seule fois au lancement du programme.

La troisième partie est la **zone principale où se déroulera le programme**. Tout ce qui va être écrit dans cette zone sera exécuté par la carte ligne après ligne. Ces instructions se répètent en boucle tant que la carte est alimentée.

Par exemple, c'est ici qu'on pourra lui dire de faire allumer et éteindre la LED sur sa broche 7.

## D. Premier programme : Connecter une lampe

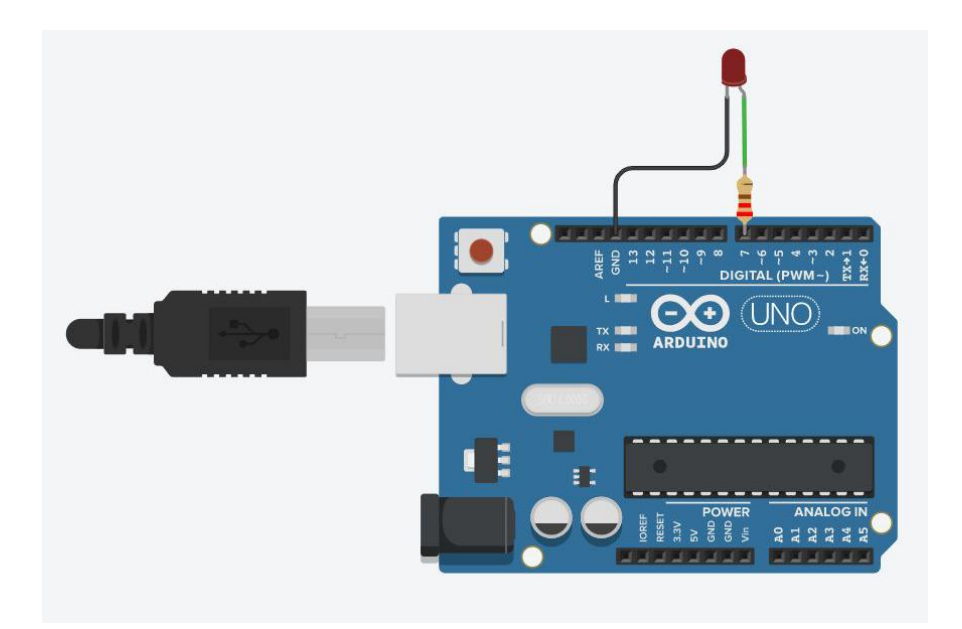

Il faut définir sur quelle broche de la carte ARDUINO nous allons brancher la LED et lui donner le nom de « LED » pour la suite du programme

const int LED = 7; // broche 7 du micro-contrôleur se nomme maintenant : LED

Setup : Nous allons définir que la LED est une Sortie avec la fonction « PinMode (LED, OUTPUT) ; » (ne pas oublier le point-virgule avant de passer à une autre ligne)

```
void setup() {
    pinMode(LED, OUTPUT); //LED est une broche de sortie
    }
```

DigitalWrite permet d'écrire 1 dans « LED » afin d'allumer la LED, HIGH correspond à la valeur 1 DigitalWrite permet d'écrire o dans « LED » afin d'éteindre la LED, LOW correspond à la valeur o

```
void loop() {
   digitalWrite(LED, HIGH); //allumer LED
   delay(1000); // attendre 1 seconde
   digitalWrite(LED, LOW); // Eteindre LED
   delay(2000); // attendre 2 secondes
  }
```

Delay (2000) permet de réaliser une temporisation donnée en ms Ici, 2000 ms soit 2 Secondes E. Deuxième programme : Connecter le Bluetooth

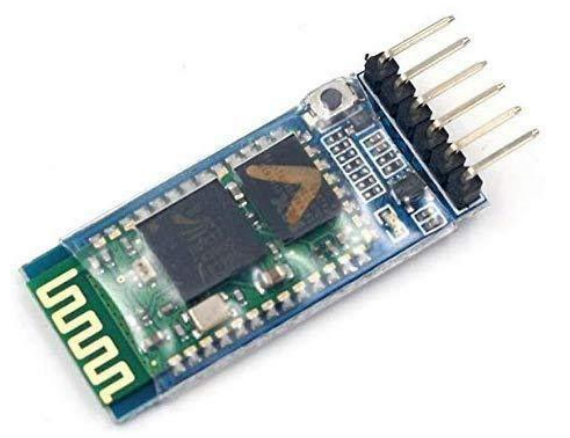

1) Zone Déclaration

#include <SoftwareSerial.h> permet d'aller chercher une bibliothèque (un programme déjà fait) pour la configuration de la carte Bluetooth

#include <SoftwareSerial.h> // TX RX librairie software pour le bluetooth

softwareSerial monBT (2,3) ; permet de définir le nom de la carte Bluetooth : « MonBT » et de définir TX en 2 et RX en 3. Tx : Transmission, Rx : Réception des données.

SoftwareSerial monBT(2, 3); // Connection au module BlueTooth HC05

Il faut créer une variable « valeur reçue » pour stocker les données envoyées par le téléphone via le Bluetooth (App Inventor).

int valeur\_recue;

Définition de la broche A1 pour « bluetoothconnecte »de la carte nano afin de vérifier la connexion avec le téléphone.

#define bluetoothconnecte A1 // entrée pour vérifier la connection Bluetooth

#### 2) Zone Setup

Nous définissons « bluetoothconnecte » comme une entrée. Nous mettons la variable « valeur reçue » à O.

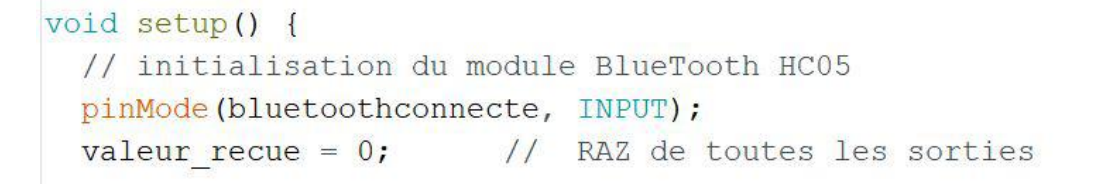

monBT.begin( 9600) permet de définir la vitesse de transmission (9600) entre le module Bluetooth et la carte Arduino. Le baud est l'unité de rapidité de modulation. Serial.begin( 9600) permet de définir la vitesse de transmission entre la carte et le moniteur série. Le moniteur permet de visualiser les messages sur logiciel Arduino.

```
monBT.begin(9600);
Serial.begin(9600);
```

```
}
```

#### 3) Zone Loop

```
While : « tant que »
```

Tant que la valeur lue sur Bluetoothconnecte est supérieure à 512, on écrit sur le moniteur « ....... ». Cela permet de vérifier la connexion.

```
void loop() {
```

```
while (analogRead(bluetoothconnecte) > 512 ) {
   Serial.print("... ");
```

#### lf : « Si »

Si monBT est « disponible » alors écrire sur le moniteur « Bluetooth CONNECTE » , « Octet reçu : », le contenu de la variable « valeur\_ reçue » et enfin une tempo de 50 ms.

```
if (monBT.available())
{
    valeur_recue = monBT.read();
    Serial.println(" --BlueTooth CONNECTE--");
    Serial.print("octet recu : ");
    Serial.println(valeur_recue);
    delay(50);
  }
}
```

## F. Troisième programme : Commander une LED avec son téléphone et envoyer un message « c'est pas Versailles ici »

1) Zone déclaration

Définition du Bluetooth, déjà vue dans le paragraphe précédent.

```
#include <SoftwareSerial.h>
SoftwareSerial monBT(2, 3);
```

```
int valeur_recue;
#define bluetoothconnecte A1
```

Il faut définir la broche 12 de la carte ARDUINO. Nous allons brancher la LED et lui donner le nom de « ledPin » pour la suite du programme.

```
// Initialisation des constantes :
const int ledPin = 12;
```

« Unsigned long » définit un nombre positif de o à 4 294 967 295 qui va permettre de mémoriser le temps, on a donné le nom de « temps prévu » à cette variable, nous la mettons à zéro pour l'initialiser

« Const long » définit un nombre constant que nous avons appelé « Interval » et l'avons mis à 5000 ms soit 5 secondes.

```
unsigned long temps_prevu = 0;
unsigned long temps courant = 0;
```

const long interval = 5000;

Pour la suite, nous avons déjà vu l'ensemble des commandes :

#### 2) Zone Setup

pinMode(Bluetoothconnecte, INPUT) : indique que « bluetooth connecte » est une entrée.

On initialise à zéro « la valeur reçue » Vitesse de transmission 9600 bauds pour « monBT » Vitesse de transmission 9600 bauds pour le moniteur Définition de ledPin est une sortie pour la led

// le code dans cette fonction est exécuté une fois au début void setup() { // initialisation du module BlueTooth HC05 pinMode(bluetoothconnecte, INPUT); valeur\_recue = 0; // RAZ de toutes les sorties monBT.begin(9600); Serial.begin(9600); // ouvre le port série en 9600 bps: // indique que la broche ledPin est une sortie : pinMode(ledPin, OUTPUT); valeur\_recue = 0; }

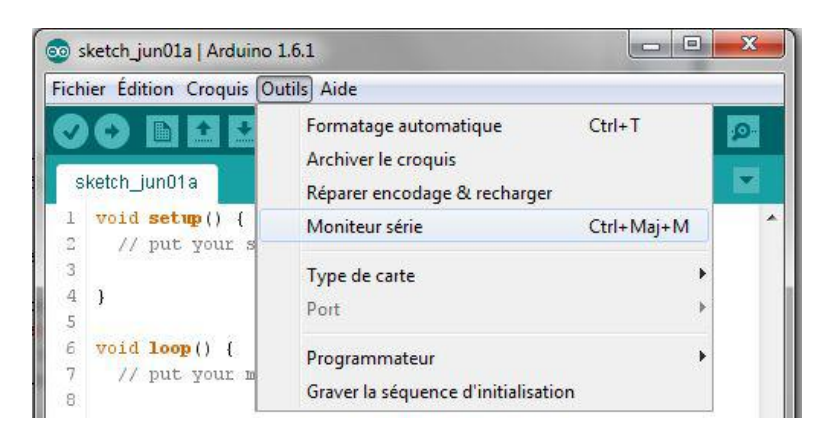

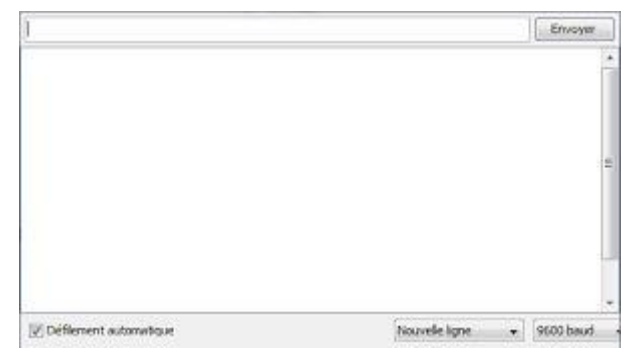

#### 3) Zone Loop

```
// le code dans cette fonction est exécuté en boucle
void loop() {
 if (analogRead(bluetoothconnecte) > 512) {
   Serial.println("Connecté");
   if (monBT.available())
   { valeur recue = monBT.read();
     Serial.println("--BlueTooth CONNECTE--");
     Serial.print("octet recu : ");
     Serial.println(valeur recue);
      temps_prevu = millis();
   1
   Serial.print("valeur recue est de :");
   Serial.println(valeur recue);
  }
```

temps courant = millis();

temps prevu = temps courant;

}

Nous avons remplacé le while par un if. Si la valeur de Bluetoothconnecte est > 512 alors on écrit sur le moniteur « connecté » Si monBT est « disponible » alors écrire sur le moniteur « Bluetooth CONNECTE » « Octet reçu : » Affichage de la valeur : « valeur\_ reçue » Tempo de 50 ms

#### Fonction millis()

Renvoie le nombre de millisecondes écoulées depuis que la carte Arduino a commencé à exécuter le programme actuel. On écrit ce temps dans la variable « Temps courant »

```
Nous avons défini 1 pour allumer la lampe, cette valeur
                                           est envoyée par le Bluetooth.
if (valeur recue == 1) {
                                           Si valeur reçue est égale à 1
  // on allume la LED
                                           On écrit sur le moniteur « led allumée »
  Serial.println("led allumée");
                                           On met à la valeur haute la led, on met à 1 la Led pour
  digitalWrite(ledPin, HIGH);
                                           l'allumer.
}
                                                            Nous avons défini 2 pour éteindre la
if (valeur recue == 2) {
                                                            lampe, cette valeur est envoyée par le
  digitalWrite(ledPin, LOW);
                                                            Bluetooth.
  Serial.println("led éteinte");
                                                 ");
  monBT.print("
```

```
if (valeur recue == 1) {
  Serial.print("temps prevu : ");
  Serial.println(temps prevu);
  Serial.print("temps courant : ");
  Serial.println(temps courant);
    if (temps courant - temps prevu >= interval) {
    Serial.println("c'est pas VERSAILLES, ici");
    monBT.print("c'est pas VERSAILLES, ici");
    temps prevu = temps courant;
  }}}
```

Cette fonction permet de créer une temporisation de 5 secondes.

Si valeur reçue est égale à 2 On met à la valeur basse la led, on met

à O la Led pour l'éteindre. On écrit sur le moniteur « led éteinte ». On met la valeur du « temps courant » dans la variable « temps prévu » afin que les deux soient égales

On vérifie que le temps courant - temps prévu >= 5000 ms ». Dès que la différence est égale à 5 secondes on écrit sur le moniteur et sur le Bluetooth « c'est pas VERSAILLES, Ici »

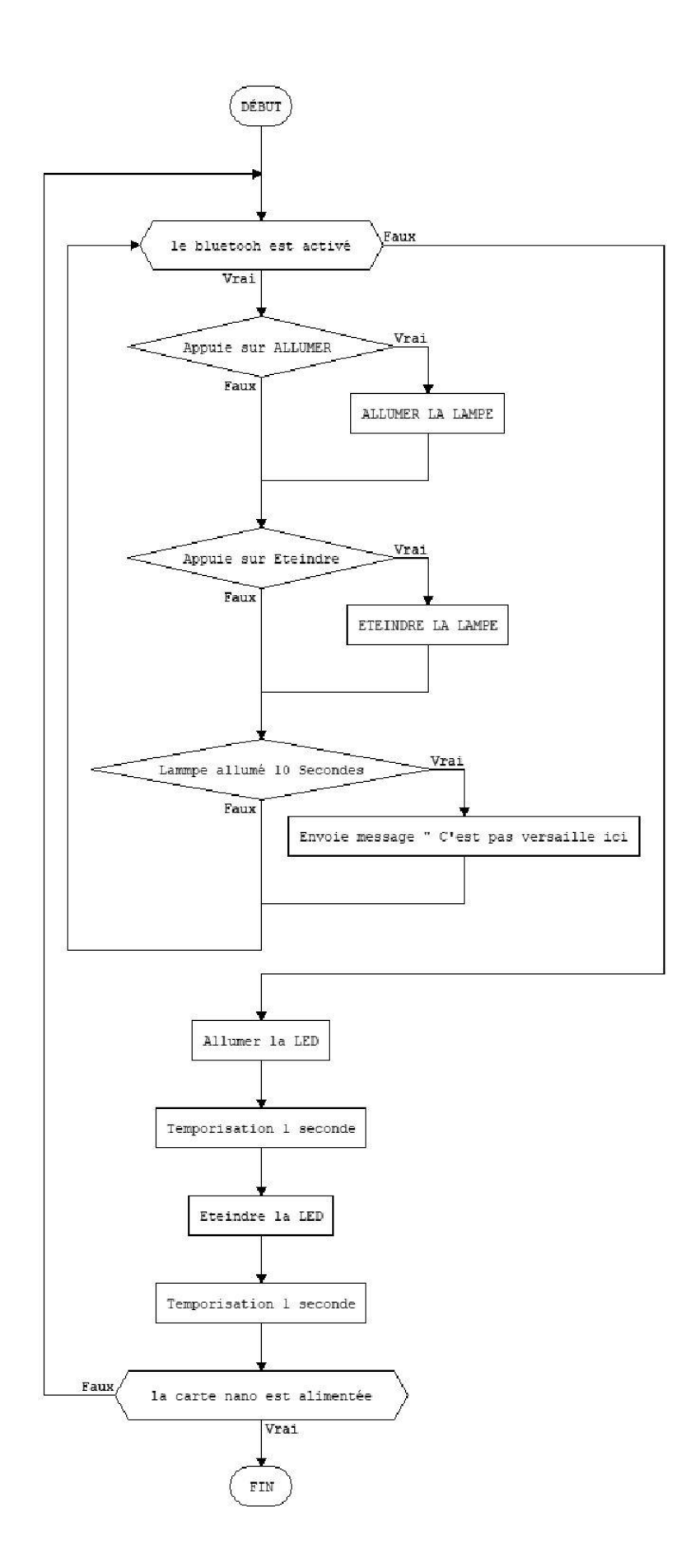

## 4. App Inventor :

## A. L'application App Inventor

APP INVENTOR est un IDE (environnement de développement intégré) qui permet la création d'applications destinées à des systèmes équipés de plates-formes Androïd.

Cet environnement de programmation permet une programmation graphique aisée, basée sur l'assemblage de blocs (langage Scratch). En effet des blocs de propriétés, méthodes et évènements seront directement proposés dès la création d'un objet.

## 1) Création d'un compte Gmail

L'application est disponible en ligne gratuitement sur le site <u>http://ai2.appinventor.mit.edu/</u> Après avoir créé un compte Gmail, il est possible de concevoir une application Android téléchargeable sur un téléphone Android.

En premier lieu, le projet doit être nommé. Il sera alors toujours disponible sur le compte créé. Les sauvegardes sont automatiques.

Outre la zone de travail, il est possible de visualiser les constructions sur son propre téléphone en se connectant grâce à un QR code via l'application MIT AIA Companion.

Cela permet de tester en direct le projet et de faire les modifications adaptées à la taille de son téléphone .

Le projet peut être conservé sous forme aia ou apk.

L'apk est le format de l'application finale. Celle-ci peut être téléchargée par toute personne disposant du QR code. Sous cette forme, elle n'est plus modifiable et la conception n'est plus accessible.

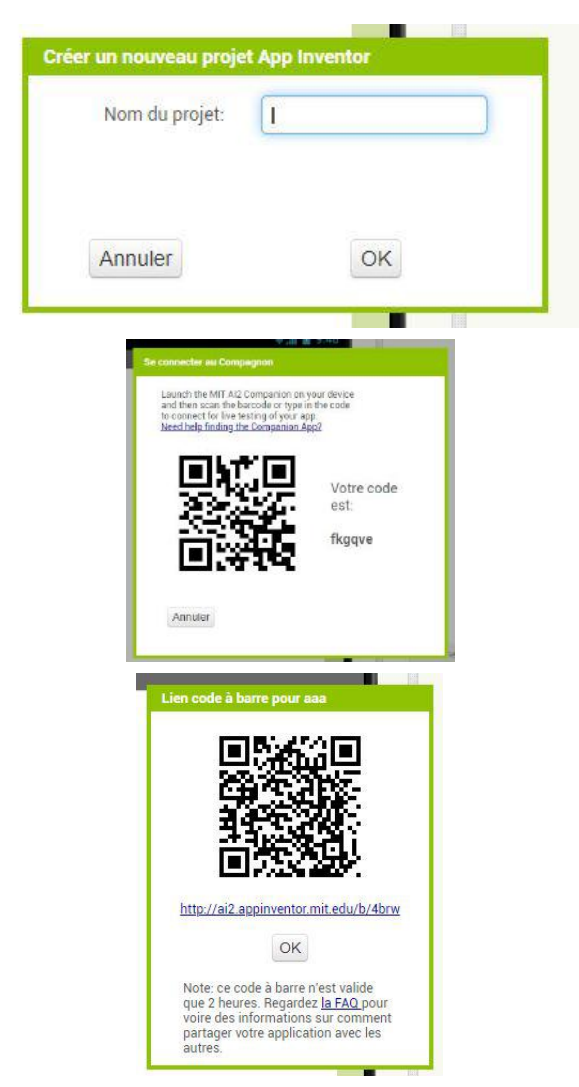

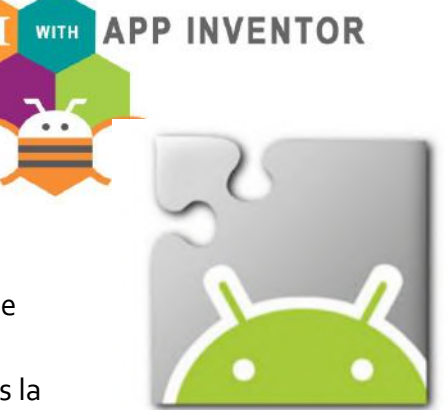

#### 2) Création d'une application

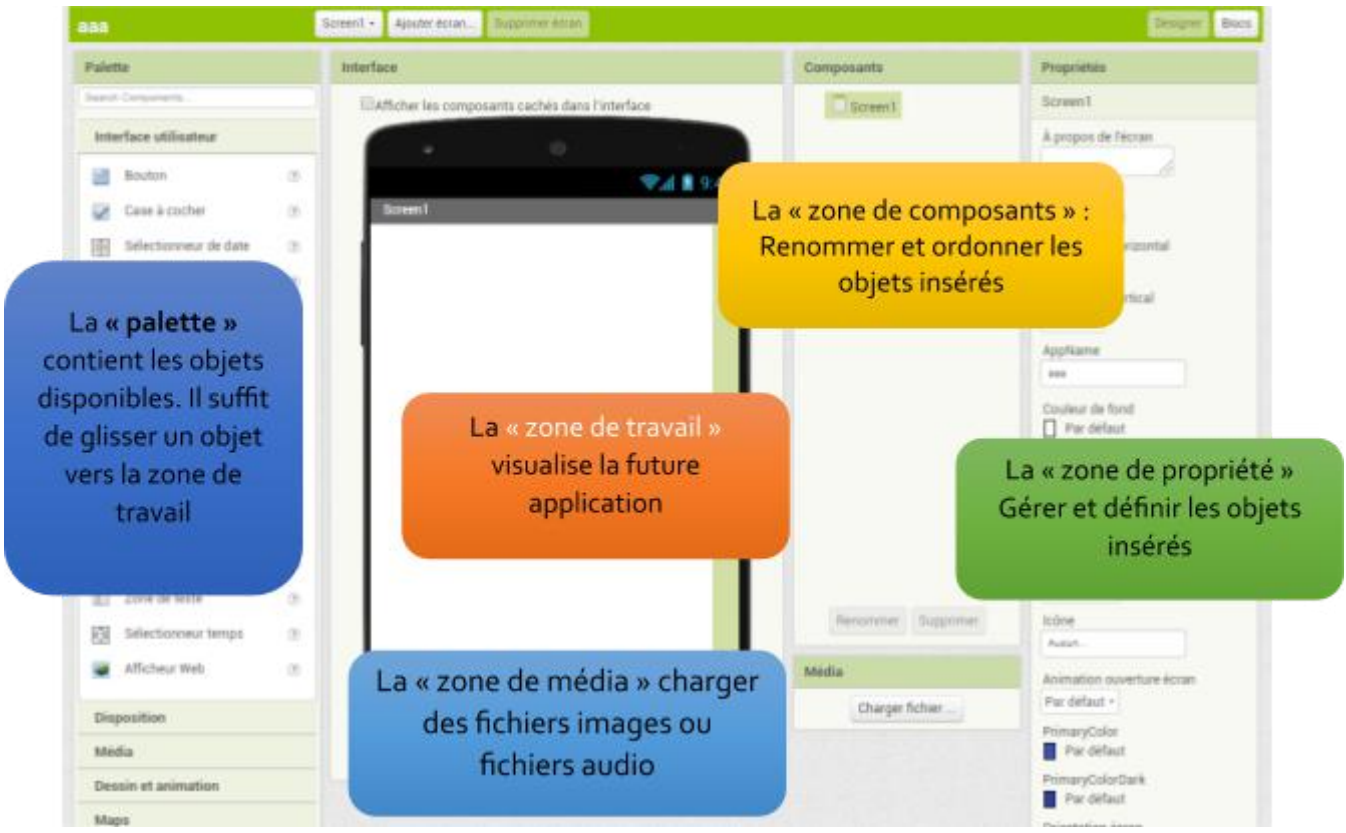

Interface designer

### Interface block

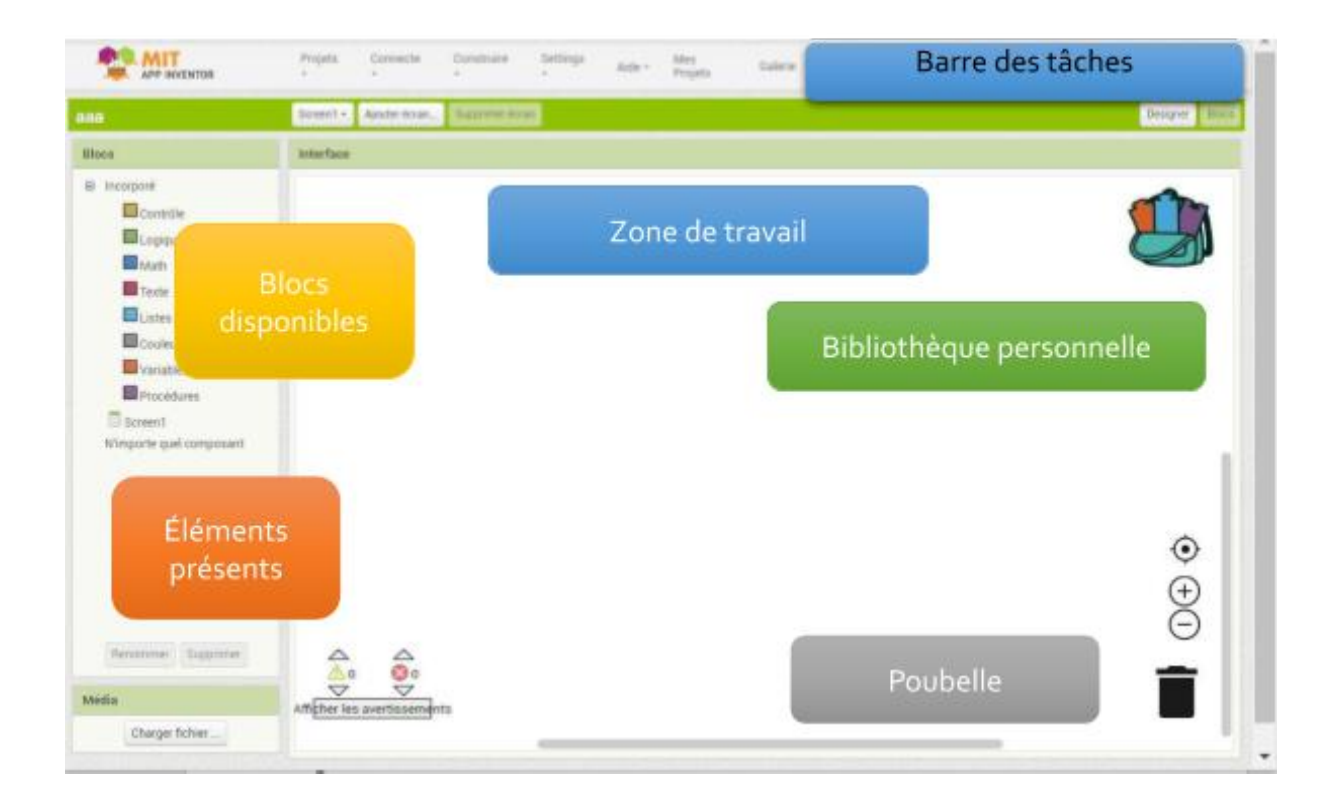

## B. Application

On veut créer une application qui permettra d'allumer et d'éteindre une lampe gérée par une carte Arduino grâce à deux boutons.

Pour cela, on utilisera une connexion Bluetooth que l'on pourra choisir et désactiver.

#### 1) « Interface designer »

La première étape consiste à construire l'apparence de l'application :

Pour réaliser une application, ces 4 étapes seront répétées :

- 1 Insérer un composant par glisser-déposer,
- 2 Renommer le composant,
- 3 Configurer ses propriétés,
- 4 Programmer son fonctionnement.

| alette                                                                                                    | Interface                                                                                                    | Composants                                                                                                    | Propriétés                                                                                                    |
|----------------------------------------------------------------------------------------------------|----------------------------------------------------------------------------------------------------|----------------------------------------------------------------------------------------------------|----------------------------------------------------------------------------------------------------|
| earch Components                                                                                                    | Afficher les composants cachés dans l'interface                                                                                                    | G Screen1                                                                                                    | Screen1                                                                                                    |
| Interface utilisateur  Interface utilisateur  Selectionneur de date  Selectionneur de date  Label  Selectionneur de liste  Vue liste  Vue liste  Vue liste  Accenseur  Scone texte mot de passe  Accenseur  Curseur animé  Selith | Texte pour Sélectionneur_de_contact1       Texte pour Sélectionneur_de_contact1       Texte pour Bouton1       Texte pour Label1       Texte pour Label1 | <ul> <li>Arrangement_horizontal2</li> <li>Selectionneur_de_cont</li> <li>Solution3</li> <li>Arrangement_horizontal1</li> <li>Bouton1</li> <li>Bouton2</li> <li>Arrangement_horizontal3</li> <li>Label1</li> </ul> | A propos de l'écran<br>AccentColor<br>Par défaut<br>Alignement horizontal<br>Gauche : 1 +<br>Alignement vertical<br>Haut : 1 +<br>AppName<br>aa<br>Couleur de fond<br>Par défaut<br>Image de fond<br>Auoun<br>BlocksToolkit<br>AlI +<br>Animation fermeture écran |
| <ul> <li>Zone de texte</li> <li>Sélectionneur temps</li> </ul>                                                                                                    | 0                                                                                                    | Renommer Supprimer                                                                                                    | Par défaut •                                                                                                    |
| Afficheur Web                                                                                                    |                                                                                                    | Média                                                                                                    | Animation ouverture écran                                                                                                    |
| Disposition                                                                                                    |                                                                                                    | Charger fichier                                                                                                    | PrimaryColor                                                                                                    |
| Média                                                                                                    |                                                                                                    |                                                                                                    | Par défaut                                                                                                    |
| Dessin et animation                                                                                                    |                                                                                                    |                                                                                                    | PrimaryColorDark Par défaut                                                                                                    |
| Maps                                                                                                    |                                                                                                    |                                                                                                    | Orientation écran                                                                                                    |
| Capteurs                                                                                                    |                                                                                                    |                                                                                                    | Indéterminé •                                                                                                    |

#### 2) Création des boutons « allumer » et « éteindre »

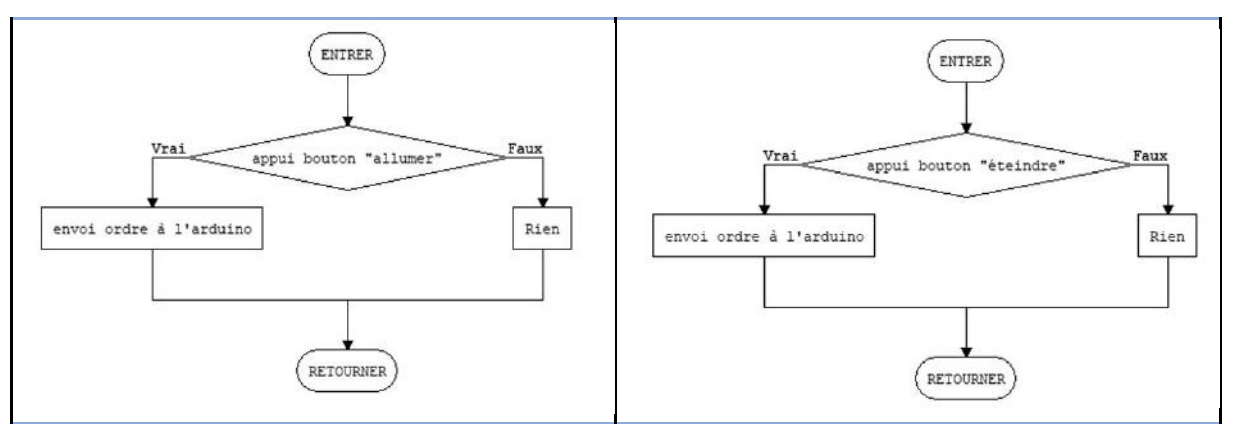

Pour insérer les boutons « Allumer » et « Éteindre » côte à côte, on va utiliser un arrangement horizontal. On va ensuite glisser 2 boutons dans l'espace en insérant entre eux une zone Label

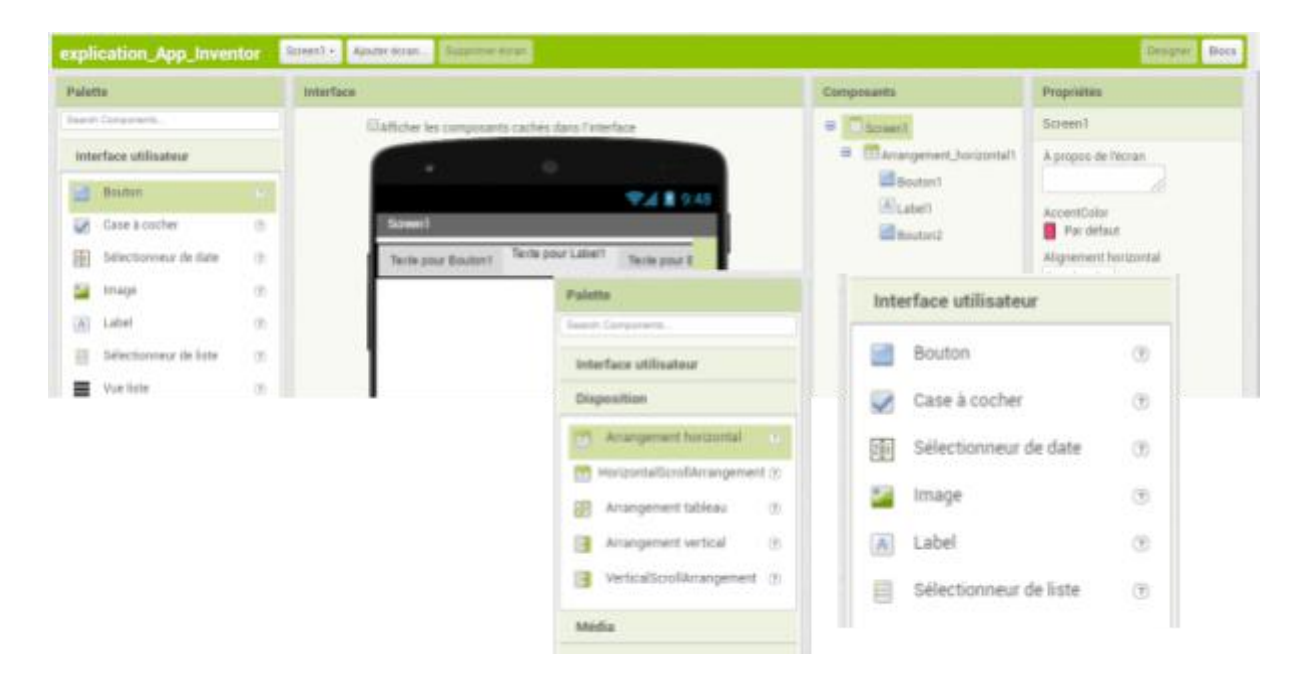

#### Renommer les boutons.

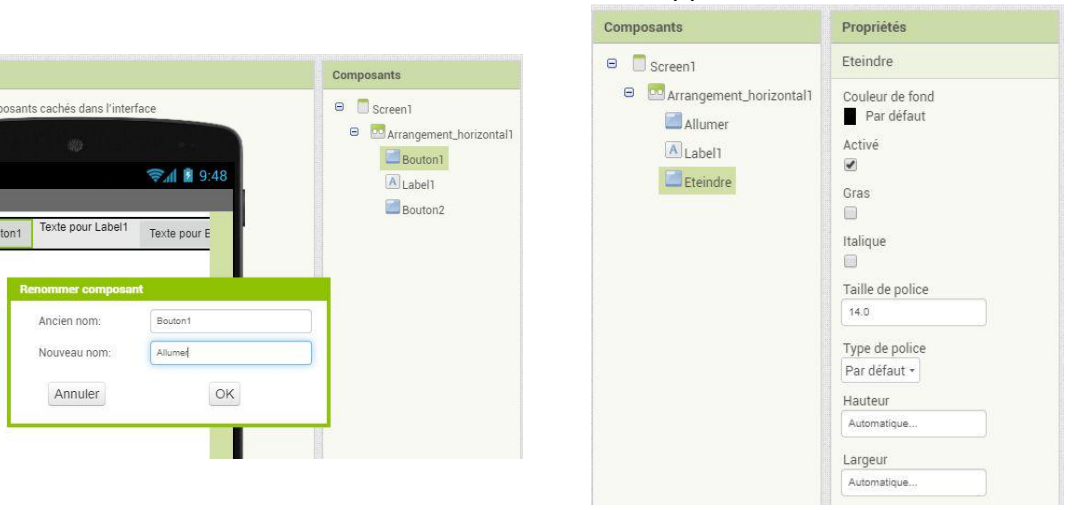

#### Choisir l'apparence et le libellé des boutons

## 3) « Interface block »

| Blocs                                                                       | Interface                                 |
|-----------------------------------------------------------------------------|-------------------------------------------|
| Incorporé  Contrôle  Logique                                                | quand Allumer . Clic<br>faire faire faire |
| Math<br>Texte<br>Listes                                                     | quand (Allumer 🗙 .Focus reçu<br>faire     |
| Couleurs<br>Variables                                                       | quand Allumer Clic long                   |
| Screen1     Arrangement_horizontal1     Arrangement_horizontal1     Allumer | quand Allumer Focus perdu                 |
| Label1     Eteindre     N'importe quel composant                            | quand Allumer ✓ LEntoncé<br>faire         |
| •                                                                           | quand (Allumer ).Retiré<br>faire          |
| Renommer Supprimer                                                          | Allumer . Couleur de fond .<br>Screen1    |
|                                                                             | Allumer Texte pour Label1 Eteindre        |

En sélectionnant un composant, on accède à une série de fonctions disponibles (glisser-déposer)

## On termine la mise en page

| tableau | boutons | label |
|---------|---------|-------|
|         |         |       |

| Carrangement_horizontal1 | Alignement horizontal<br>Gauche : 1 •<br>Alignement vertical<br>Haut : 1 •<br>Couleur de fond<br>Par défaut<br>Hauteur<br>40 pixels<br>Largeur<br>Remplir parent<br>Image<br>Aucun<br>Visible | Allumer<br>A Label1 | Gris<br>Activé<br>Gras<br>Halique<br>Taille de police<br>14.0<br>Type de police<br>Par défaut •<br>Hauteur<br>Remplir parent | <ul> <li>Arrangement_horizontal1</li> <li>Allumer</li> <li>Label1</li> <li>Eteindre</li> </ul> | Couleur de fond<br>Aucun<br>Gras<br>Italique<br>Taille de police<br>14.0<br>Type de police<br>Par defaut •<br>HTMLFormat<br>HasMargins<br>C<br>Hauteur<br>20 pixels<br>Largeur<br>Automatique |
|--------------------------|----------------------------------------------------------------------------------------------------|---------------------|----------------------------------------------------------------------------------------------------|------------------------------------------------------------------------------------------------|----------------------------------------------------------------------------------------------------|
|--------------------------|----------------------------------------------------------------------------------------------------|---------------------|----------------------------------------------------------------------------------------------------|------------------------------------------------------------------------------------------------|----------------------------------------------------------------------------------------------------|

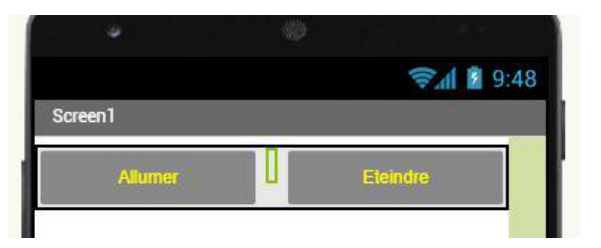

## 4) Programmation des boutons « allumer » et « éteindre »

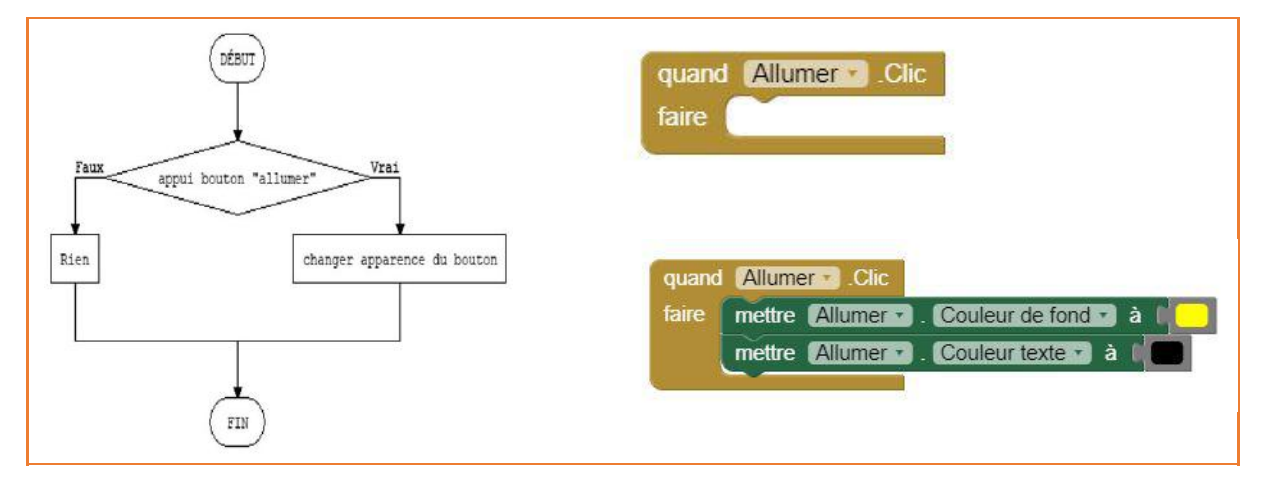

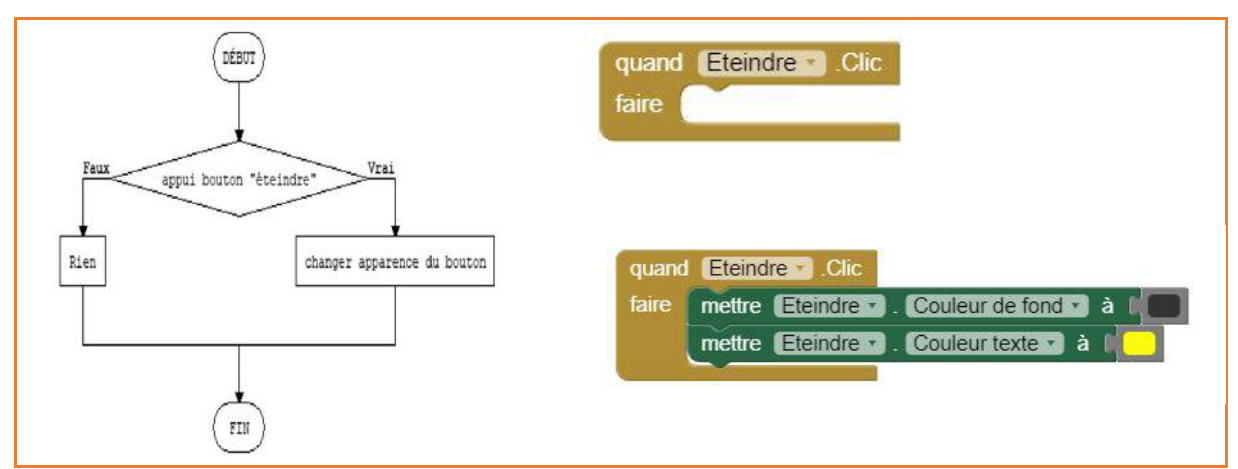

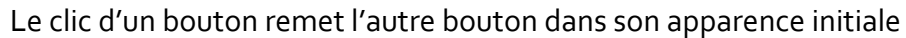

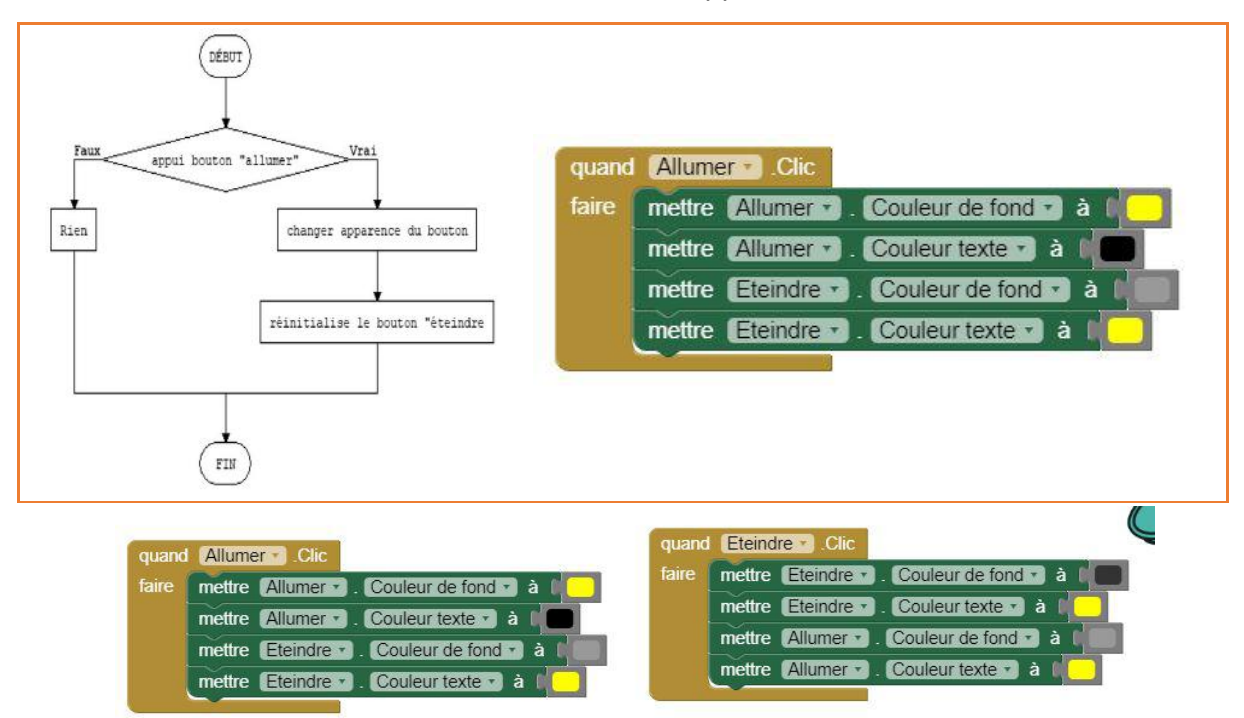

#### 5) Connexion Bluetooth

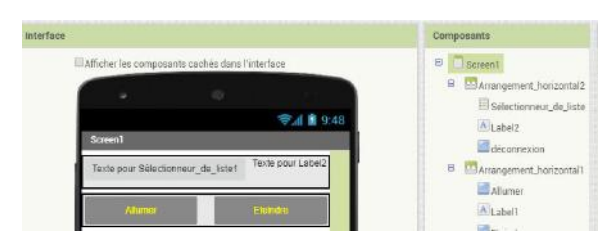

On veut envoyer des ordres et recevoir des informations avec Arduino.

L'application utilise les capteurs et fonctions présentes dans le téléphone. Le **sélectionneur de liste** (texte « connexion ») ouvre une fenêtre sur le téléphone qui affiche les connexions Bluetooth disponibles. Le **composant client Bluetooth** va utiliser le réseau du téléphone. Le Capteur Horloge va déclencher périodiquement les émissions et réceptions

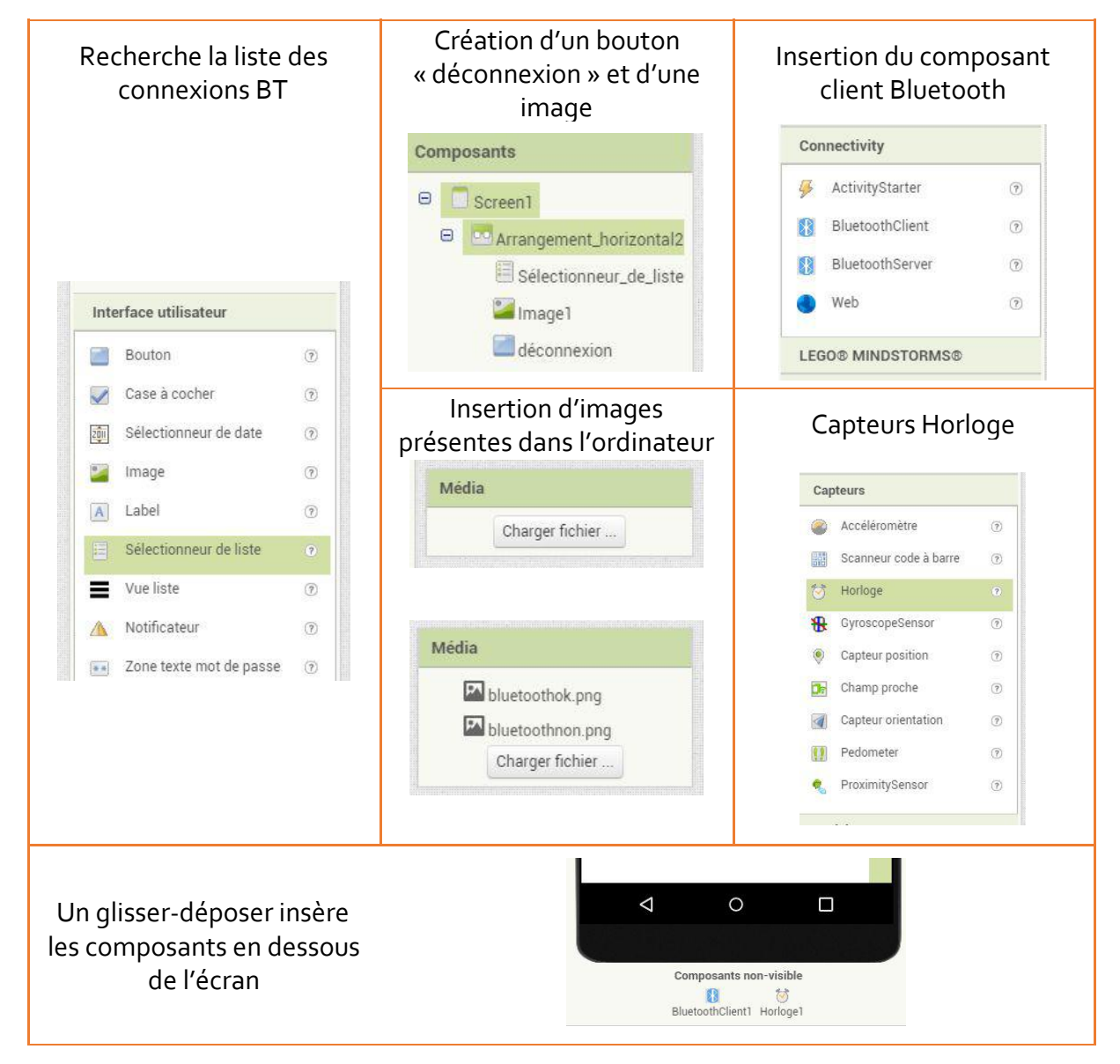

| - | déconnexion |
|---|-------------|
|   | Eteindre    |
|   |             |

#### 6) Programmation Bluetooth

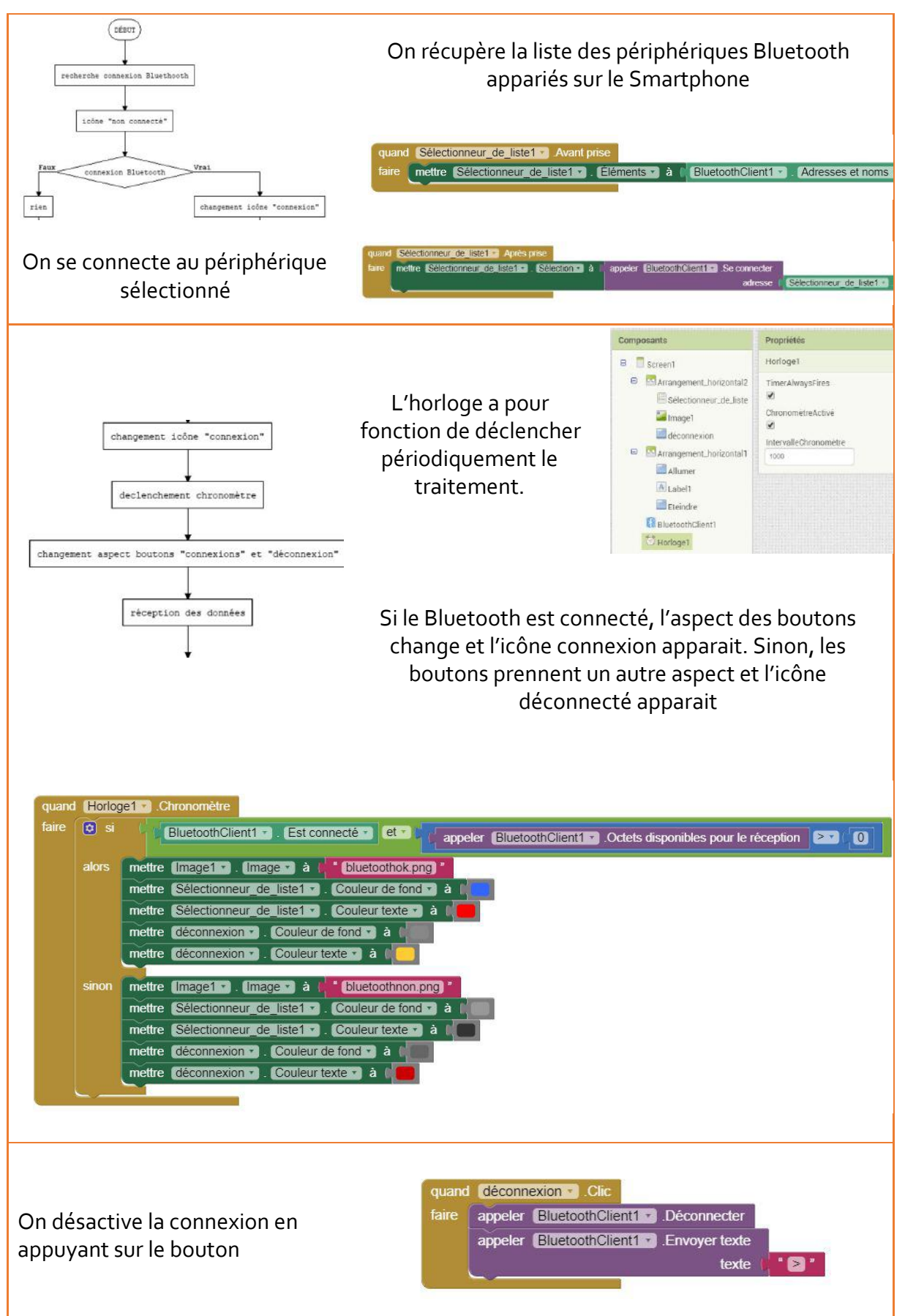

## 7) Réception d'information Bluetooth

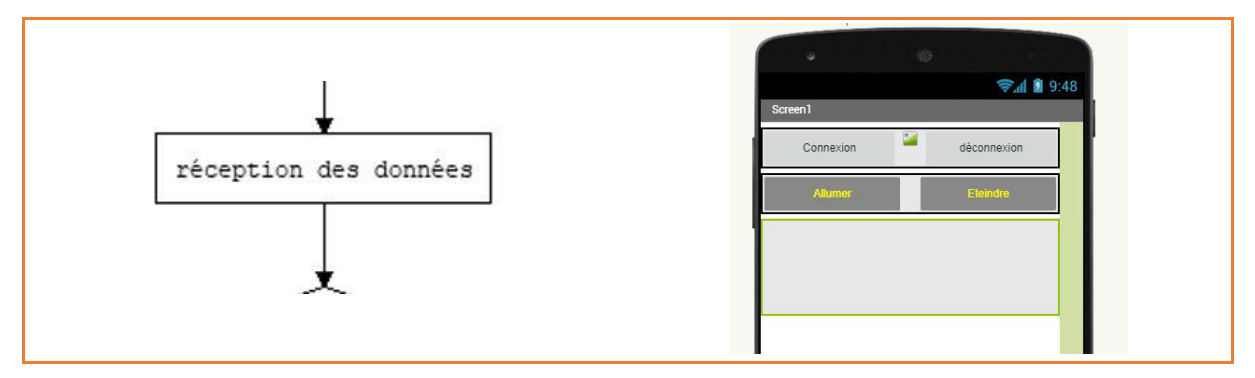

Le programme Arduino est conçu pour envoyer des messages textes selon des conditions prédéfinies.

L'application doit avoir une zone susceptible de la recevoir.

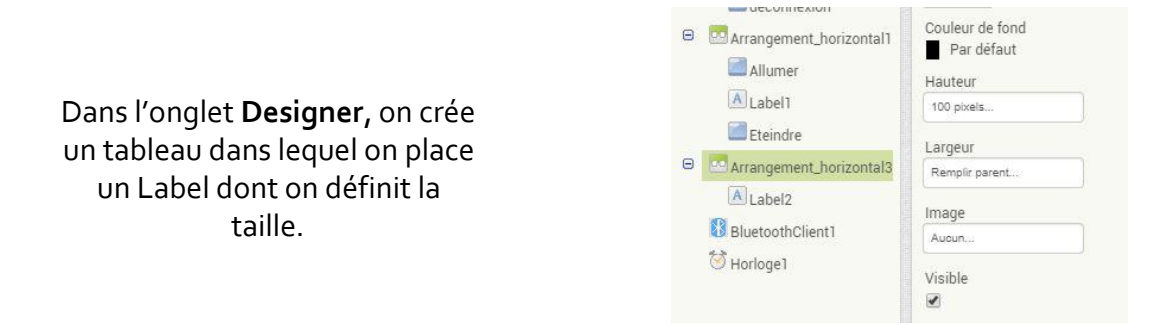

Dans l'onglet **Block**, les données reçues doivent être écrites dans la zone Label2 On rajoute une fonction dans le bloc chronomètre

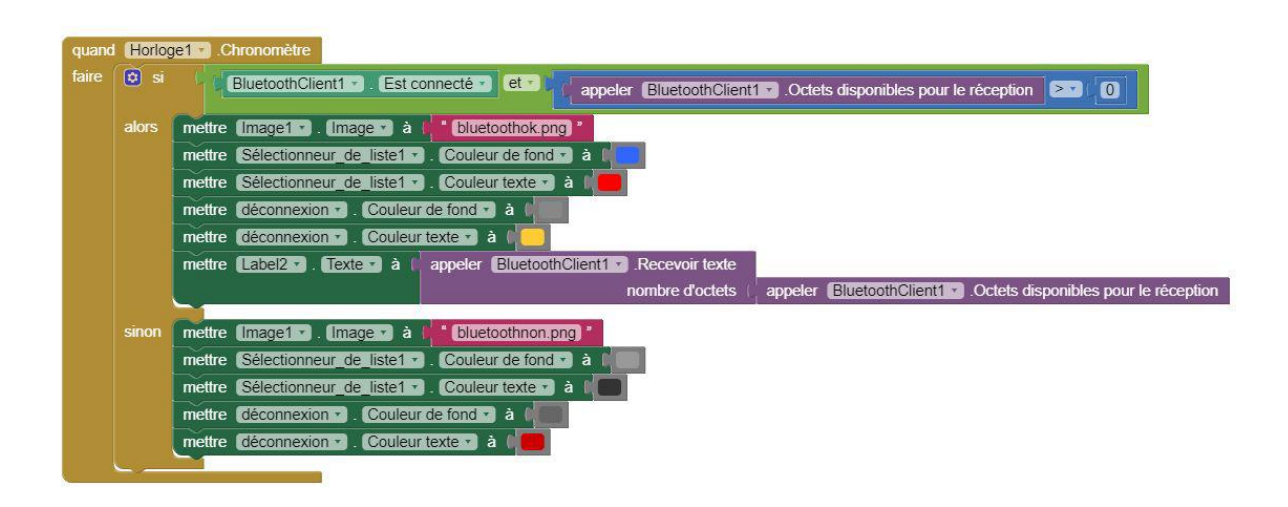

#### 8) Envoi d'information Bluetooth

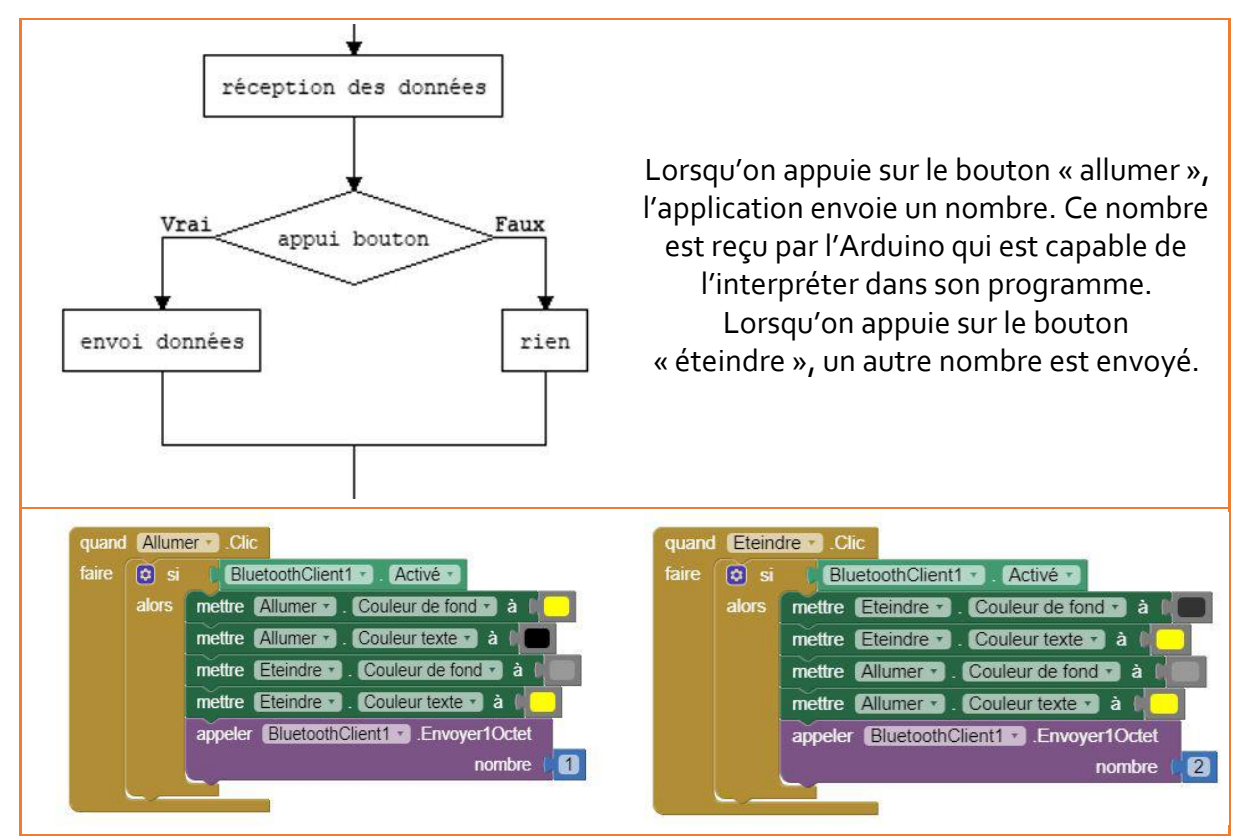

## C. Enregistrement du projet

App Inventor enregistre toutes les modifications en ligne. Il est possible aussi d'exporter le projet sur le PC.

De la même façon, il est possible de télécharger et modifier une application existante tant que son extension est « aia ».

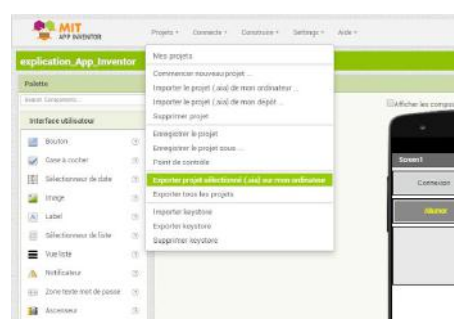

## D. Téléchargement de l'application sur le téléphone

L'application créée est terminée.

L'onglet Construire permet de générer un QR code pour télécharger l'application en « apk ».

Cliquer sur « Installer ».

L'installation est bloquée car « sources inconnues »

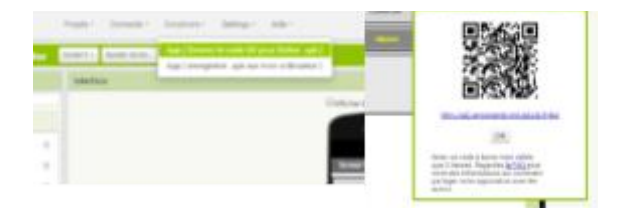

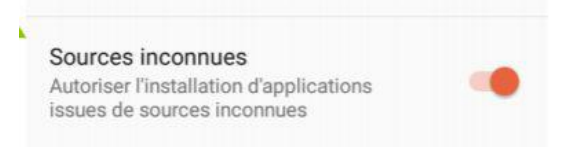

Il faut ensuite « autoriser l'installation d'applications issues de sources inconnues. Lancer l'application.

## 5. Interface du téléphone pour WheelyBot

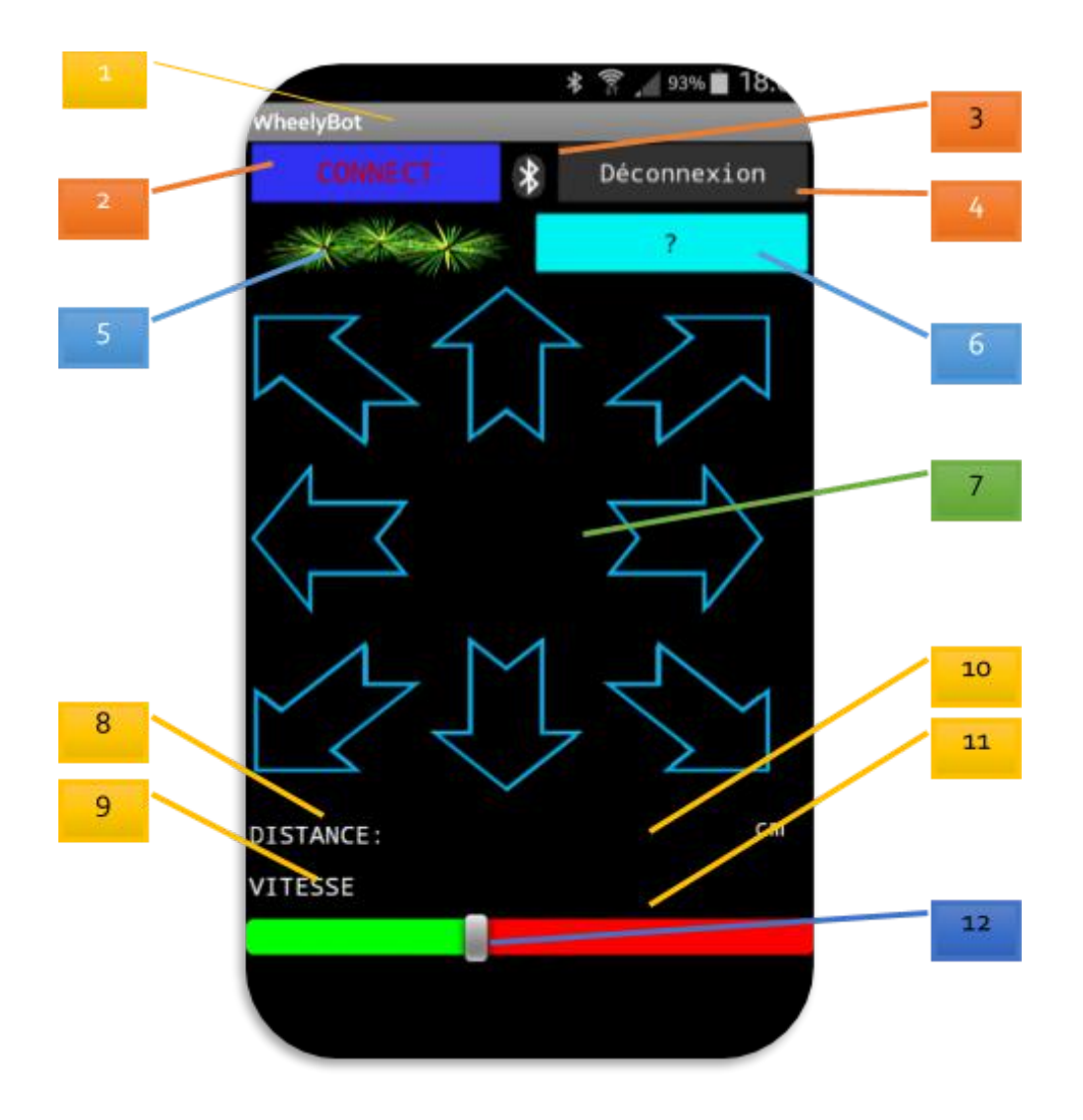

| 1 | Screen (écran)       | 7  | Flèches de direction |
|---|----------------------|----|----------------------|
| 2 | Bouton connexion     | 8  | Label distance       |
| 3 | Indicateur Bluetooth | 9  | Label vitesse        |
| 4 | Bouton déconnexion   | 10 | Indicateur distance  |

| 5 | Bouton lumière | 11 | Indicateur vitesse |
|---|----------------|----|--------------------|
| 6 | Bouton autre   | 12 | Variateur vitesse  |